# Configurar a Detecção Antecipada de Pacotes do AppID no Secure Firewall Threat Defense 7.4

# Contents

| Introdução                                                                 |
|----------------------------------------------------------------------------|
| <u>Histórico - Problema (Requisitos do Cliente)</u>                        |
| O que há de novo                                                           |
| <u>Visão geral do recurso</u>                                              |
| Pré-requisitos, plataformas suportadas, licenciamento                      |
| Plataformas mínimas de software e hardware                                 |
| Suporte a Snort 3, várias instâncias e HA/clustering                       |
| Componentes Utilizados                                                     |
| Detalhes do recurso                                                        |
| Descrição do recurso funcional                                             |
| Comparando com anterior a esta versão                                      |
| Como funciona                                                              |
| Fluxo de Trabalho da API de Detecção Antecipada de Pacote AppID            |
| Descrição dos campos de API a partir do exemplo do detector personalizado  |
| Caso de uso: como bloquear o tráfego mais rapidamente                      |
| Passo a passo do Firewall Management Center                                |
| Etapas para criar um detector personalizado usando a API                   |
| Reinspect Enabled v/s Disabled (Reinspecionar habilitado v/s desabilitado) |
| Solução de problemas/diagnóstico                                           |
| Visão Geral do Diagnóstico                                                 |
| Local do Conteúdo de Detectores Lua do AppID                               |
| Passos de Troubleshooting                                                  |
| Detalhes das limitações, problemas comuns e soluções alternativas          |
| Histórico das revisões                                                     |
|                                                                            |

# Introdução

Este documento descreve como configurar a Detecção Antecipada de Pacotes AppID no Cisco Secure Firewall 7.4.

# Histórico - Problema (Requisitos do Cliente)

- A detecção de aplicativos por meio da Inspeção Profunda de Pacotes pode levar mais de um pacote para identificar o tráfego.
- Às vezes, onde o IP e/ou a porta de um servidor de aplicativos é conhecida, você pode evitar a inspeção de pacotes adicionais.

## O que há de novo

- Uma nova API Lua AppID baseada em Snort foi criada, o que nos permite mapear um endereço IP, porta e protocolo para o respectivo:
  - Protocolo de aplicação (service appid),
  - Aplicativo cliente (client appid) e
  - Aplicativo Web (payload appid).
- Os Detectores de Aplicativos Personalizados podem ser criados no FMC usando essa API para detecção de aplicativos.
- Uma vez que esse detector é ativado, essa nova API nos permite identificar aplicativos no primeiro pacote em uma sessão.

## Visão geral do recurso

- A API é identificada como:
  - addHostFirstPktApp (protocol\_appId, client\_appId, payload\_appId, endereço IP, porta, protocolo, inspecionar novamente)
  - Uma entrada de cache é criada para cada mapeamento criado no detector de aplicativo personalizado.
  - O primeiro pacote de todas as sessões de entrada é inspecionado para ver se uma correspondência é encontrada no cache.

• Quando uma correspondência é encontrada, atribuímos os aplicativos correspondentes para a sessão e o processo de descoberta de aplicativos é interrompido.

- Os usuários têm a opção de inspecionar novamente o tráfego mesmo depois que uma correspondência for encontrada pela API.
- O argumento reinspect é um valor booliano que indica se há necessidade de inspecionar novamente os aplicativos encontrados no primeiro pacote ou não.
- Quando a reinspecção é verdadeira, a descoberta de aplicativos continua mesmo se a API encontrar uma correspondência.
- Nesse caso, os apids atribuídos no primeiro pacote podem ser alterados.

#### Pré-requisitos, plataformas suportadas, licenciamento

#### Plataformas mínimas de software e hardware

| Aplicativo e Versão<br>Mínima | Plataforma(s)<br>gerenciada(s) e<br>versão compatíveis | Gerente(s)      | Notas             |  |
|-------------------------------|--------------------------------------------------------|-----------------|-------------------|--|
| Firewall seguro 7.4           | Todas as                                               | FMC Local + FTD | Este é um recurso |  |

| Uso do Snort3 | plataformas que     | do lado do         |
|---------------|---------------------|--------------------|
|               | oferecem suporte ao | dispositivo; o FTD |
|               | FTD 7.4             | deve estar em 7.4  |
|               |                     |                    |

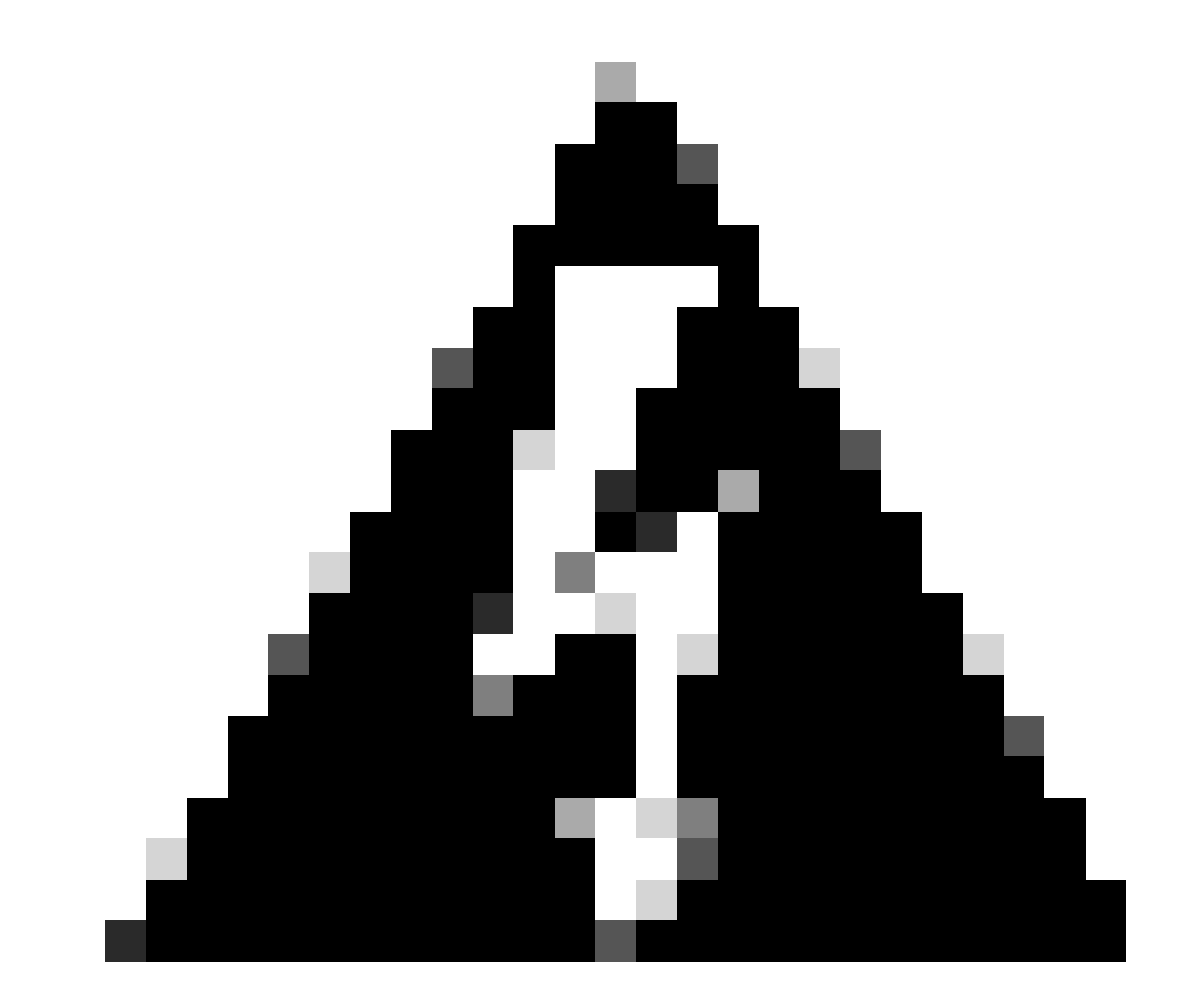

Aviso: o Snort 2 não oferece suporte a esta API.

Suporte a Snort 3, várias instâncias e HA/clustering

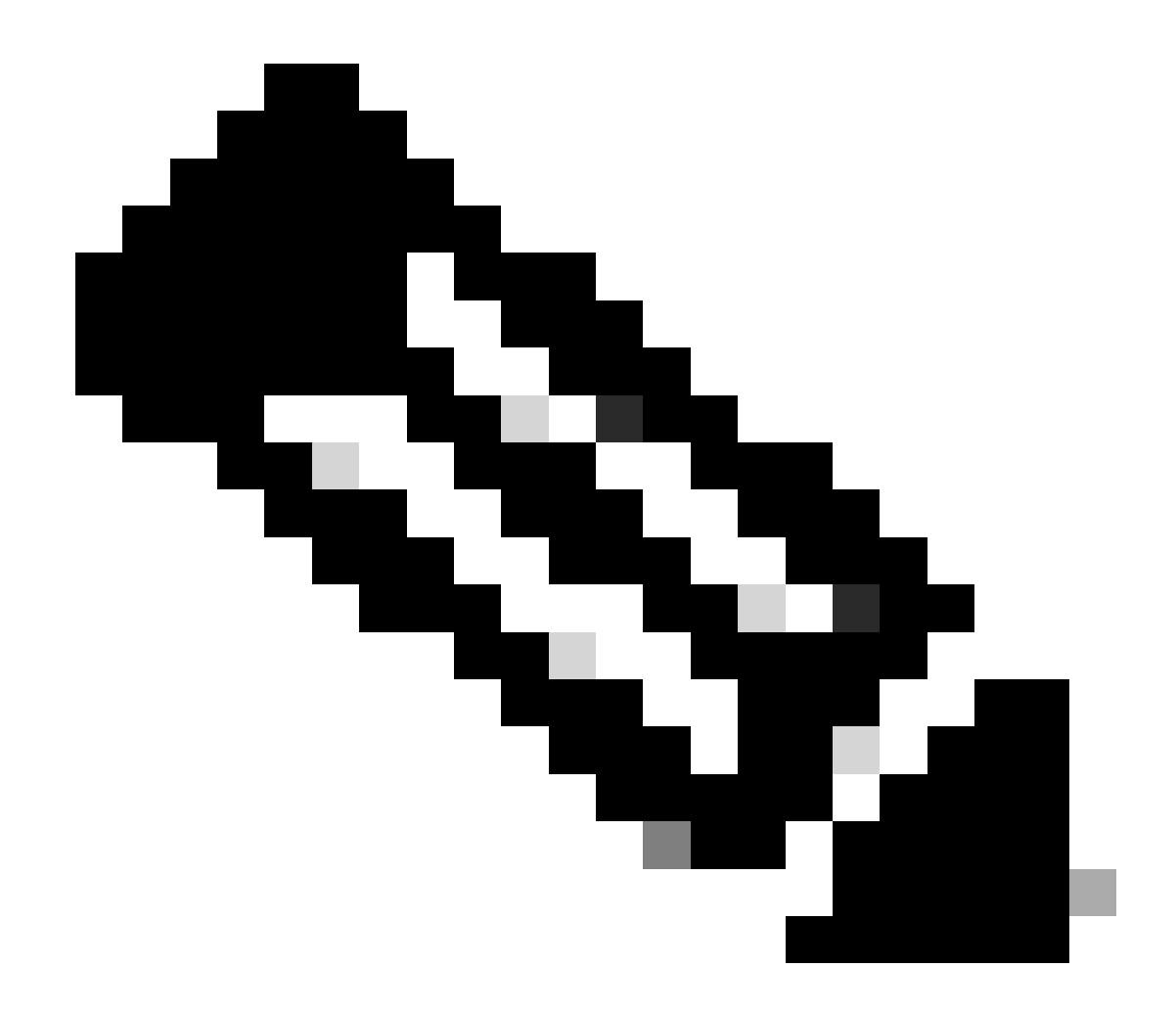

Observação: exige que o Snort 3 seja o mecanismo de detecção.

|                                                        | FTD |
|--------------------------------------------------------|-----|
| Suporte a várias instâncias?                           | Yes |
| Compatível com dispositivos de alta<br>disponibilidade | Yes |

| Compatível com dispositivos em<br>cluster? | Yes |
|--------------------------------------------|-----|
|--------------------------------------------|-----|

Componentes Utilizados

As informações neste documento são baseadas nestas versões de software e hardware:

 $\cdot$  Cisco Firepower Threat Defense executando a versão 7.4 ou posterior.

As informações neste documento foram criadas a partir de dispositivos em um ambiente de laboratório específico. Todos os dispositivos utilizados neste documento foram iniciados com uma configuração (padrão) inicial. Se a rede estiver ativa, certifique-se de que você entenda o impacto potencial de qualquer comando.

#### Detalhes do recurso

#### Descrição do recurso funcional

#### Comparando com anterior a esta versão

| No Secure Firewall 7.3 e inferior                                                                                                    | Novidade do Secure Firewall 7.4                                                                                                    |
|----------------------------------------------------------------------------------------------------|----------------------------------------------------------------------------------------------------|
| <ul> <li>A detecção de aplicativos para uma<br/>combinação conhecida de<br/>IP/Porta/Protocolo estava disponível<br/>apenas como uma opção de retorno após<br/>a exaustão de todos os outros<br/>mecanismos de detecção de aplicativos.</li> <li>Essencialmente, a detecção no primeiro<br/>pacote em uma sessão não era<br/>suportada.</li> </ul> | <ul> <li>A nova API de detector de lua é avaliada<br/>antes de qualquer outro mecanismo de<br/>detecção de aplicativo,</li> <li>Assim, na versão 7.4, suportamos a<br/>detecção no primeiro pacote de uma<br/>sessão.</li> </ul> |

#### Como funciona

• Crie um arquivo lua: verifique se o arquivo está no modelo lua (sem erros de sintaxe). Verifique também se os argumentos fornecidos à API no arquivo estão corretos.

• Crie um novo detector personalizado: crie um novo detector personalizado no FMC e carregue seu arquivo lua nele. Ative o detector.

• Tráfego de execução: envia o tráfego que corresponde à combinação de IP/porta/protocolo definida no detector de aplicativo

• Verificar eventos de conexão: no FMC, verifique os eventos de conexão filtrados pelo IP e pela porta. Os aplicativos definidos pelo usuário seriam identificados.

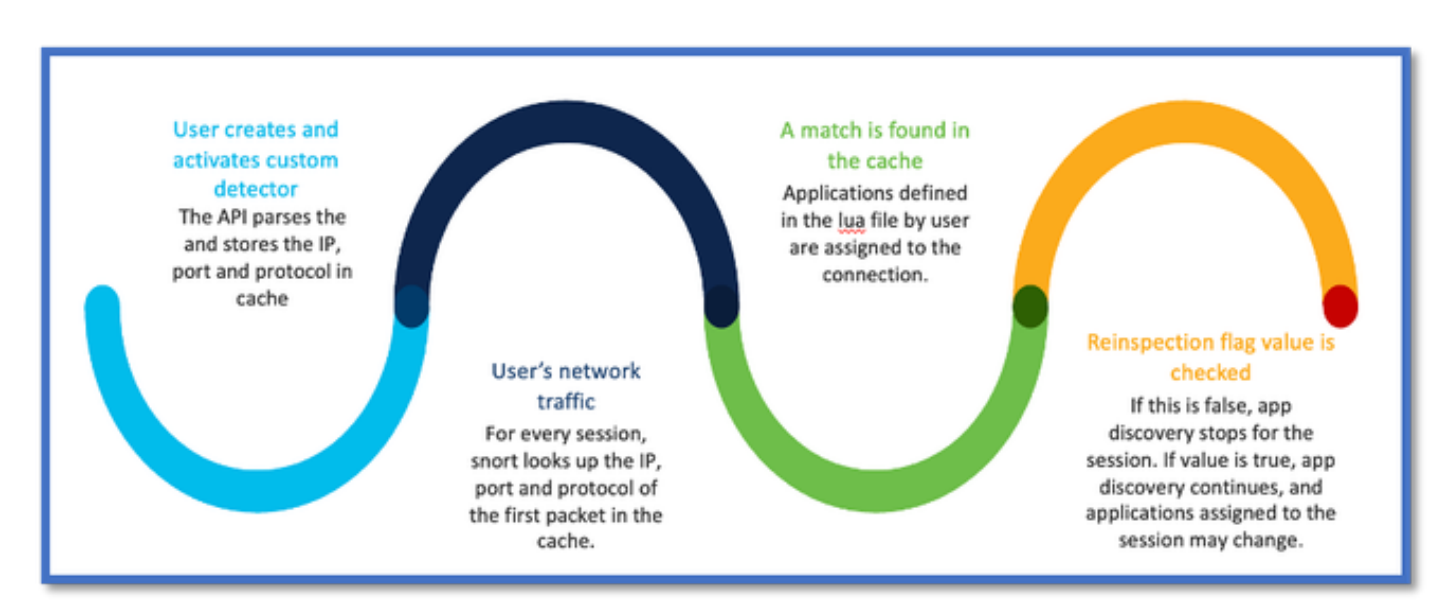

#### Fluxo de Trabalho da API de Detecção Antecipada de Pacote AppID

#### Descrição dos campos de API a partir do exemplo do detector personalizado

#### gDetector:addHostFirstPktApp

(gAppIdProto, gAppIdClient, gAppId, 0, "192.0.2.1", 443, DC.ipproto.tcp );

- Os argumentos destacados são os valores definidos pelo usuário para o sinalizador de reinspeção, endereço IP, porta e protocolo.
- 0 indica um curinga.

| Argumentos            | Explicação                                                                                                    | Valores esperados                                       |
|-----------------------|----------------------------------------------------------------------------------------------------|---------------------------------------------------------|
| Sinalizador Reinspect | Se um usuário preferir<br>inspecionar o tráfego em<br>vez de executar uma ação<br>de firewall com base em<br>IP/Porta/Protocolo, ele<br>poderá habilitar o valor do<br>sinalizador de reinspeção<br>para 1. | 0 = reinspect desativado ou<br>1 = reinspect habilitado |

| IP Address | IP de destino (único ou<br>intervalo de IPs em uma<br>sub-rede) do servidor. IP de<br>destino do 1 <sup>°</sup> pacote em<br>uma sessão. | 192.168.4.198 OU<br>192.168.4.198/24 OU<br>2a03:2880:f103:83:face:b00c:0:25de<br>OU<br>2a03:280:f103:83:face:b00c:0:25de/32 |
|------------|----------------------------------------------------------------------------------------------------|----------------------------------------------------------------------------------------------------|
| Porta      | Porta de destino do 1 <sup>°</sup><br>pacote em uma sessão.                                                                              | 0 a 65535                                                                                                    |
| Protocolo  | Protocolo de rede                                                                                                    | TCP/UDP/ICMP                                                                                                    |

#### Caso de uso: como bloquear o tráfego mais rapidamente

• Exibição de política: Regra de bloqueio para o aplicativo "AOL".

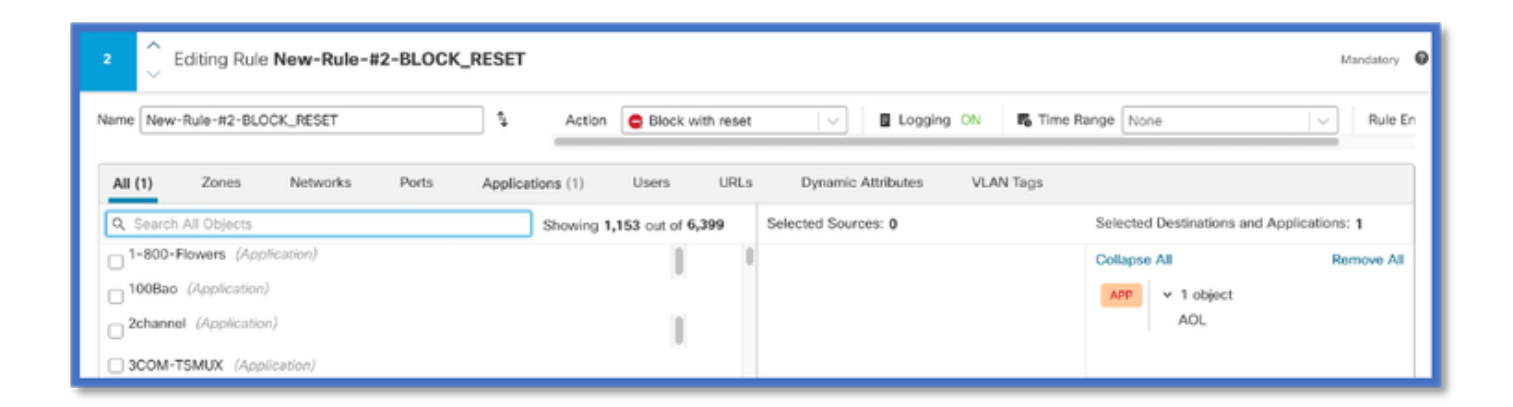

• Testando o tráfego usando curl com: curl https://www.example.com v/s curl https://192.0.2.1/ (um dos endereços IP do TEST)

<#root>

> curl https://www.example.com/

curl: (35) OpenSSL SSL\_connect: SSL\_ERROR\_SYSCALL in connection to www.example.com:443

> curl https://192.0.2.1/

curl: (7) Failed to connect to 192.0.2.1 port 443: Connection refused

## Passo a passo do Firewall Management Center

#### Etapas para criar um detector personalizado usando a API

Criar um novo detector personalizado no FMC de:

- Policies > Application Detectors > Create Custom Detector .

| Firewall Management Ce<br>Policies / Application Datactors                           | onter Overview Analysis Policies Devices                                                                        | Objects Integration |                  | Depiny Q, 🌖 | 👂 🌀 😝 admin • | that secure |  |  |  |
|--------------------------------------------------------------------------------------|----------------------------------------------------------------------------------------------------|---------------------|------------------|-------------|---------------|-------------|--|--|--|
| Import/Export   Custom Product Mappings   User Third-Party Mappings Counter Defactor |                                                                                                    |                     |                  |             |               |             |  |  |  |
| • Name (0)                                                                           | Nama                                                                                                    | Detection Type      | Details          | Part(s)     | Type          | State       |  |  |  |
| Enter a filter                                                                       | 000plus<br>Voltarentyleene syn.                                                                                 | TOP                 | CCCpine          |             | Beolo         | •••         |  |  |  |
| <ul> <li>Custom Filter (0)</li> </ul>                                                | 161 Internet<br>Internet and Domain name service provider.                                                      | TOP                 | 0 1&1 internet   |             | Desis         | <>          |  |  |  |
| <ul> <li>Author (0)</li> </ul>                                                       | 1-800-Flowers                                                                                                   | TOP                 | 0 1-800-Figurers |             | Basic         | •           |  |  |  |
| <ul> <li>Sale (2)</li> <li>Personal (2)</li> </ul>                                   | 1.1.1.1 App                                                                                                    |                     |                  |             |               |             |  |  |  |
| <ul> <li>Category (2)</li> </ul>                                                     | Others a tree app to models that makes arbitract provide, bater and prevents aryone than arcoiping on the user. | 10P                 | 0 L1.L1.000      |             | base          | •           |  |  |  |
| <ul> <li>Tag (0)</li> </ul>                                                          | 1000reercis<br>Automitizing and analytics sha.                                                                  | TOP                 | 1000mercis       |             | Benic         | •           |  |  |  |
| <ul> <li>Biok (0)</li> </ul>                                                         | 1001.com<br>Provides online games.                                                                              | TOP                 | 0 1001.com       |             | Basic         | ۰           |  |  |  |
| Business Relevance (0)                                                               | 1008ee<br>A Chitese P2P file sharing program.                                                                   | TOP                 | 1008ao           |             | Bassie        | •           |  |  |  |

- Definir nome e descrição.
  - Escolha o aplicativo no menu suspenso.
  - Selecione Advanced Detector Type (Tipo de detector avançado).

|                 | Detection Type            | Details   |
|-----------------|---------------------------|-----------|
|                 | ТСР                       | 050plus   |
| Create A Cus    | stom Application Detector | 0         |
| er.<br>Name:    |                           |           |
| First_pkt       |                           |           |
| Description:    |                           |           |
| First packet de | mo                        |           |
| Application:    |                           |           |
| Pandora         | • +                       |           |
| Detector Type:  |                           |           |
| 🔾 Basic 💿 A     | dvanced                   |           |
|                 |                           |           |
|                 |                           | Cancel OK |
|                 | 101                       |           |
|                 |                           |           |
|                 |                           |           |

Carregue o arquivo Lua em Critérios de detecção. Salve e ative o detector.

| Custom Detector File:<br>C:\fakepath\svc_client.lua Browse exlua detector file s is not supported as is not supported There are no packet captures. Click "Add" to add a packet capt. No file chosen |                                     | Unload a Custom Detector File                       | 0                                                    |                     |
|----------------------------------------------------------------------------------------------------|-------------------------------------|-----------------------------------------------------|------------------------------------------------------|---------------------|
| Cancel OK<br>I nere are no packet captures. Click "Add" to add a packet captu                                                                                                    | d<br>or and confirm that it is comp | Custom Detector File:<br>C:\fakepath\svc_client.lua | exlua<br>detector file                               | es is not supported |
|                                                                                                    |                                     | There are no packet captures. Click "Add" to a      | Cancel OK<br>add a packet captu <sup>No file d</sup> | chosen              |

## Reinspect Enabled v/s Disabled (Reinspecionar habilitado v/s desabilitado)

| • | Jump to |                     |                     |                       |                |                                 |                                      |                           |             |                      |                   |                        |                        |
|---|---------|---------------------|---------------------|-----------------------|----------------|---------------------------------|--------------------------------------|---------------------------|-------------|----------------------|-------------------|------------------------|------------------------|
|   |         | ♦ First Packet ×    | Last Packet ×       | Initiator IP $\times$ | Responder IP × | Source<br>Port / ICMP x<br>Type | Destination<br>Port / ICMP ×<br>Code | Application x<br>Protocol | Client ×    | Web<br>Application X | URL ×             | Initiator ×<br>Packets | Responder x<br>Packets |
| • |         | 2022-12-18 12:28:06 | 2022-12-18 12:38:18 | 0.10.3.236            | 35.186.213.112 | 49589 / tcp                     | 443 (https) / top                    | HTTPS                     | SSL client  | 🗆 Gyazo Teams        | https://gyszo.com | 25                     | 33                     |
| Ľ |         | 2022-12-18 12:28:06 |                     | 0 10.10.3.236         | 35.186.213.112 | 49589 / tcp                     | 443 (https) / top                    | HTTPS                     | Webex Teams | U WobEx              |                   | 1                      | 1                      |

• Os dois eventos mostram o início da conexão v/s e o fim da conexão quando a reinspecção está habilitada.

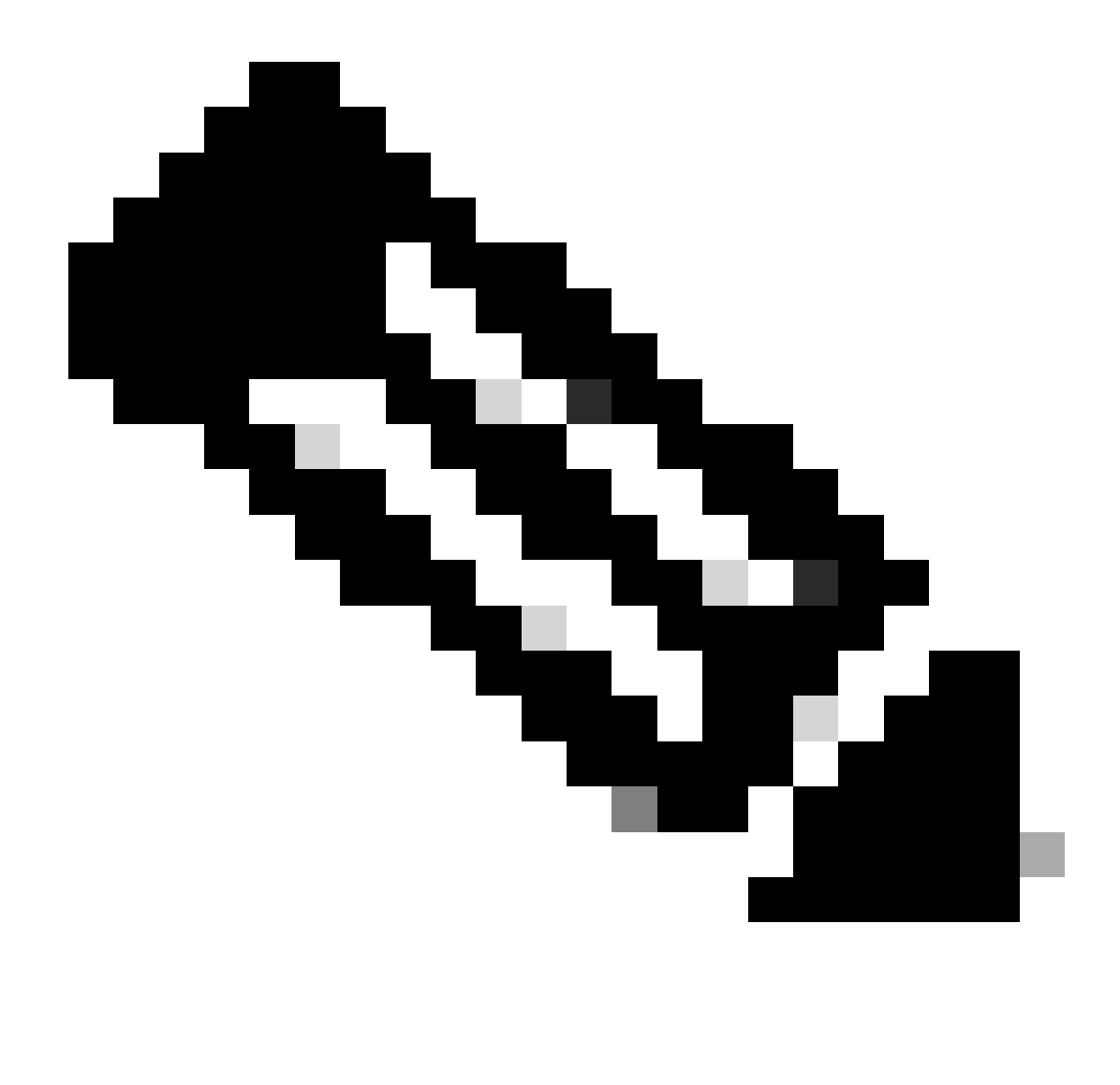

Observação: o que observar:

1. As "Equipes HTTPS, Webex e Webex" são identificadas pela API no início da conexão. Como a reinspecção é verdadeira, a descoberta de aplicativos continua e as appIds são atualizadas para 'HTTPS, SSL Client e Gyazo Teams'.

2. Observe o número de pacotes do iniciador e do respondente. Os métodos de detecção de aplicativos regulares exigem muito mais pacotes do que a API.

• Novos registros são adicionados à depuração de identificação de aplicativo de suporte do sistema para indicar se algum aplicativo foi encontrado pela 1ª API de detecção de pacote.

- Os registros também mostram se o usuário escolheu a reinspecção de tráfego.
- O conteúdo do arquivo de detector de lua carregado pelo usuário pode ser encontrado no FTD em /var/sf/appid/custom/lua/<UUID>
- Quaisquer erros no arquivo lua são despejados no FTD no arquivo /var/log/messages no momento da ativação do detector.

CLI: system support application-identification-debug

<#root>

.

192.0.2.1 443 -> 192.168.1.16 51251 6 AS=4 ID=0 New AppId session

192.0.2.1 443 -> 192.168.1.16 51251 6 AS=4 ID=0 Host cache match found on first packet, service: HTTPS(

192.168.1.16 51251 -> 192.0.2.1 443 6 AS=4 ID=0 app event with client changed, service changed, payload 192.168.1.16 51251 -> 192.0.2.1 443 6 AS=4 ID=0 New firewall session 192.168.1.16 51251 -> 192.0.2.1 443 6 AS=4 ID=0 Starting with minimum 2, 'New-Rule-#1-MONITOR', and Src 192.168.1.16 51251 -> 192.0.2.1 443 6 AS=4 ID=0 match rule order 2, 'New-Rule-#1-MONITOR', action Audit

192.168.1.16 51251 -> 192.0.2.1 443 6 As=4 ID=0 match rule order 3, 'New-Rule-#2-BLOCK\_RESET', action Re

192.168.1.16 51251 -> 192.0.2.1 443 6 AS=4 ID=0 MidRecovery data sent for rule id: 268437504, rule\_acti 192.168.1.16 51251 -> 192.0.2.1 443 6 AS=4 ID=0 Generating an SOF event with rule\_id = 268437504 ruleAc

192.168.1.16 51251 -> 192.0.2.1 443 6 AS=4 ID=0 reset action

192.0.2.1 443 > 192.168.1.16 51251 6 AS-4 ID=0 New Appld session 192.0.2.1 443 > 192.168.1.16 51251 6 AS=4 ID=0 Host cache match found on first packet, service: HTTPS (1122), client: AOL(1419), payload: AOL (1419), reinspect: False 192.168.1.16 51251 > 192.0.2.1 443 6 AS=4 ID=0 app event with client changed, service changed, payload changed, referred no change, miss no change, Mad no change, fas host no change, bits 0x1D 192.168.1.16 51251 > 192.0.2.1 443 6 AS=4 ID=0 New firewall session 192.168.1.16 51251 > 192.0.2.1 443 6 AS=4 ID=0 Starting with minimum 2, 'New-Rule-#1-MONITOR', and Saclone first with zones  $1 \rightarrow > 1$ , geo  $0(xff0) \rightarrow > 0$ , yan 0, sae, sgt; 0, sag sat, type: unknown, det sat: 0, det sat type: unknown, sve 1122, payload 1419, client 1419, mise 0, user 9999997, no Mad or host, no xff 192.168.1.16 51251 > 192.0.2.1 443 6 AS=4 ID=0 match rule order 2, 'New-Rule-#1-MONITOR', action Audit 192.168.1.16 51251 > 192.0.2.1 443 6 AS=4 ID=0 match rule order 3, 'New-Rule-#2-BLOCK RESET', action Reset 192.168.1.16 51251 > 192.0.2.1 443 6 AS-4 ID=0 MidRecovery, data sent for rule id: 268437504, rule\_action:5, rev id:3558448739, Eule\_match flag:0x1 192.168.1.16 51251 > 192.0.2.1 443 6 AS-4 ID-0 Generating an SOF event with zuleid - 268437504 ruleAction = 5 ruleReason = 0

#### Local do Conteúdo de Detectores Lua do AppID

Para confirmar se o Detector Lua com essa nova API existe no Dispositivo/FTD, você pode verificar se a API addHostFirstPktApp está sendo usada nas 2 pastas do detector de aplicativos:

- 1. VDB AppID detectors -/var/sf/appid/odp/lua
- 2. Detectores Personalizados -/var/sf/appid/custom/lua
- Por exemplo:grep addHostFirstPktApp \* em cada pasta.

Exemplos de problemas:

• Problema: Detector Lua personalizado não ativado no FMC.

Local a ser verificado: /var/sf/appid/custom/lua/

Resultado esperado: um arquivo para cada detector de aplicativo personalizado ativado no FMC deve existir aqui. Verifique se o conteúdo corresponde ao arquivo lua carregado.

• Problema: O arquivo de detector de lua carregado tem erros.

Arquivo a ser verificado: /var/log/messages on FTD

Log de erros:

<#root>

Dec 18 14:17:49 intel-x86-64 SF-IMS[15741]:

Error - appid: can not set env of Lua detector /ngfw/var/sf/appid/custom/lua/6698fbd6-7ede-11ed-972c-d12

#### Passos de Troubleshooting

٠

٠

Problema: aplicativos não identificados corretamente para o tráfego que vai para a porta e o endereço IP definidos pelo usuário.

Etapas para solucionar problemas:

- Verifique se o detector de lua está definido corretamente e ativado no FTD.
  - Verifique o conteúdo do arquivo lua no FTD e verifique se nenhum erro é visto na ativação.
- Verifique o IP destino, a porta e o protocolo do primeiro pacote na sessão de tráfego.
  - Ele pode corresponder aos valores definidos no detector de lua.
- Verifique o comando system-support-application-identification-debug.

• Procure a linha Host cache match found on first packet. Se ela estiver ausente, isso indica que nenhuma correspondência foi encontrada pela API.

#### Detalhes das limitações, problemas comuns e soluções alternativas

Na versão 7.4, não há interface do usuário para usar a API. O suporte à interface do usuário seria adicionado em versões futuras.

Histórico das revisões

| Revisão | Data de publicação | Comentários       |
|---------|--------------------|-------------------|
| 1.0     | 18-jul-<br>2024    | Versão<br>inicial |

## Sobre esta tradução

A Cisco traduziu este documento com a ajuda de tecnologias de tradução automática e humana para oferecer conteúdo de suporte aos seus usuários no seu próprio idioma, independentemente da localização.

Observe que mesmo a melhor tradução automática não será tão precisa quanto as realizadas por um tradutor profissional.

A Cisco Systems, Inc. não se responsabiliza pela precisão destas traduções e recomenda que o documento original em inglês (link fornecido) seja sempre consultado.